## トークン表示名に任意の文言を追加・変更する トークン表示名の後ろに任意の文言を追加・変更することができます。 ර එ 🛎 💫 ් 🔐 🖬 10:39 1 「ワンタイムパスワード」画 「設定メニュー」画面が OTP 設定メニュ 面で、[設定]ボタンを選択し 表示されます。 ダイレクトブランチ 2 てください。 🖏 🤐 🔐 📧 20:25 2 「トークン表示名変更」を選 「トークン表示名設定」 OTP 皇録 択してください。 画面が表示されます。 トークン ダイレクトプランチ 2 トークン表示名に任意の文言を追加・変更する ことができます。 変更前の 追加文書: [任<u></u>憲] 変更後の 追加文言: (例) 治加支罪に本は行と入力された場合。 トージン表示名は以下の通りとなります。 法人IB 本店用 표 표 수 후 표 🔿 전 🔐 📧 10:39 トークン表示名が変更さ 3 「変更後の追加文言」の入 OTP れました。 力欄に、変更後の文言を入 設定メニュ ダイレクトブランチ 本店用 カし「登録」を選択してくださ ※左図は、「本店用」と い。 入力した場合です。 注意 「変更後の追加文言」を空欄にして登録した場合は、トークン表示名の後ろに、追加 文言が表示されません。